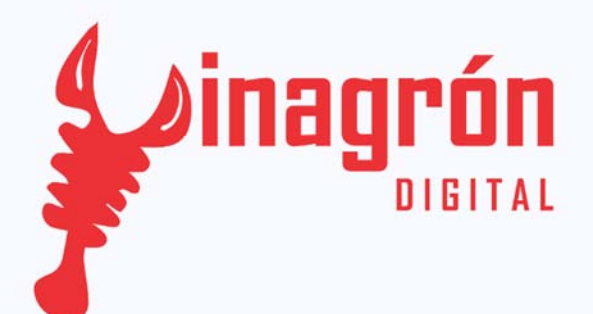

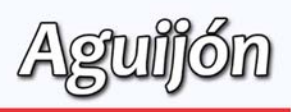

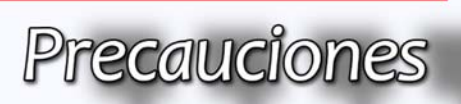

# Revisiones Aguijón 4.0 y 4.1:

Precauciones al utilizar los módulos de expansión

#### **Propósito General:**

Prevenir errores al utilizar los módulos de expansión al utilizar hardware externo, ya que estos van conectados directamente al micro controlador y por lo tanto no cuentan con protección si se llega a generar una sobre carga. Ésta guía va enfocada para prevenir una conexión mala y no dañar el módulo de expansión.

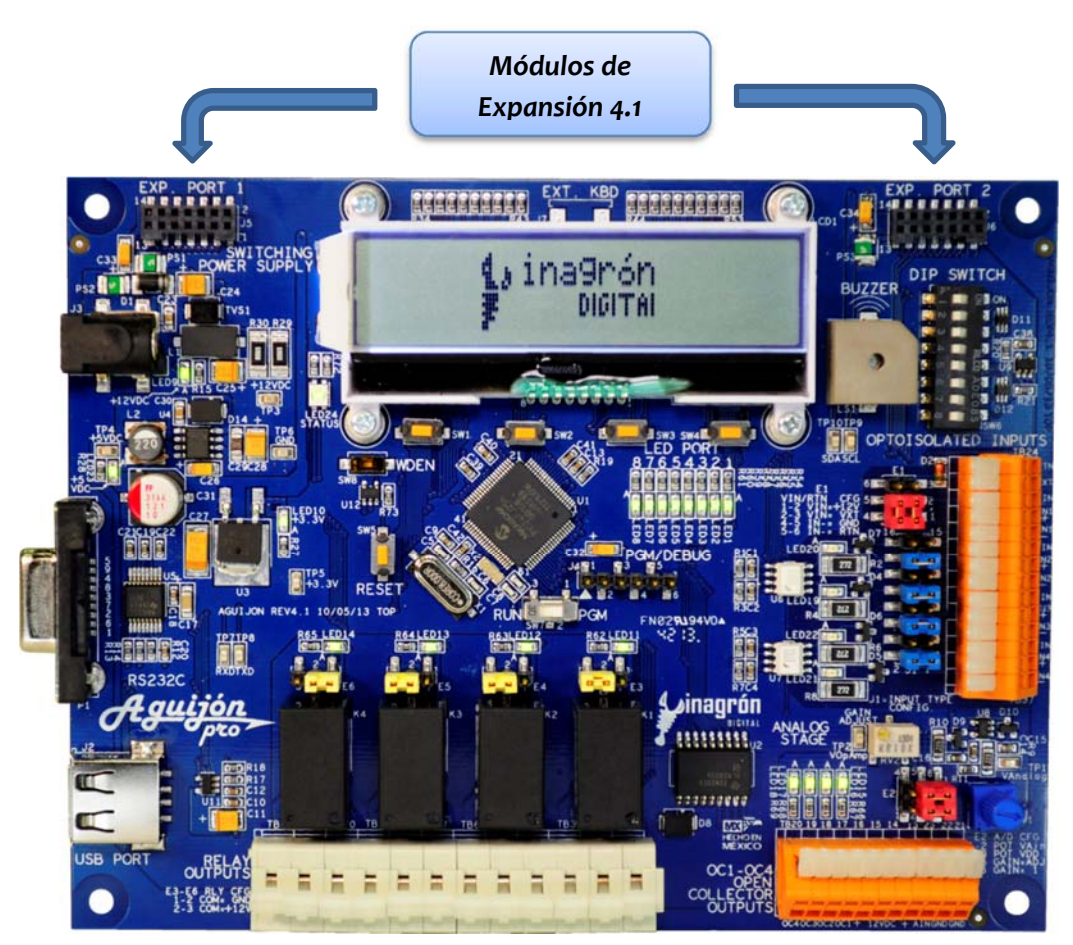

Figura 1.1 (Aguijón 4.1)

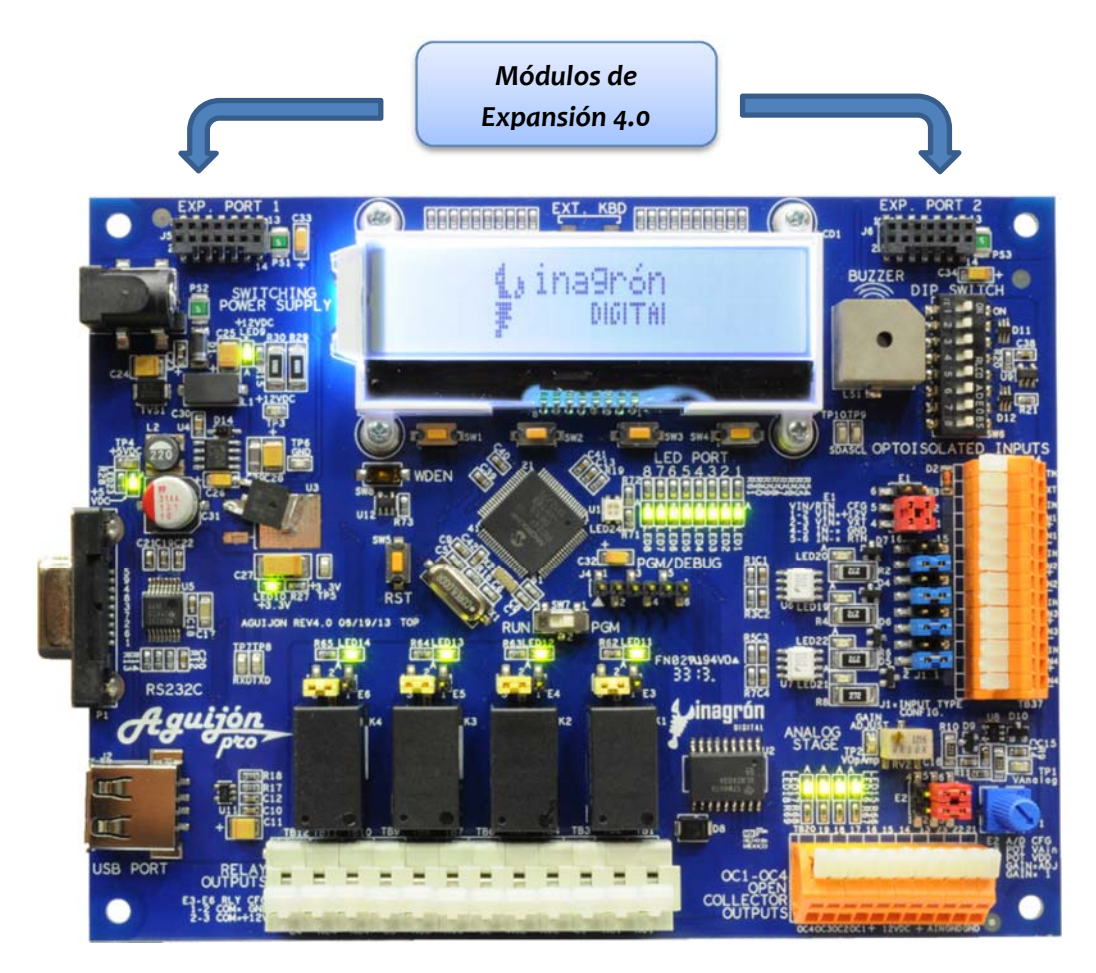

Figura 1.2 (Aguijón 4.0)

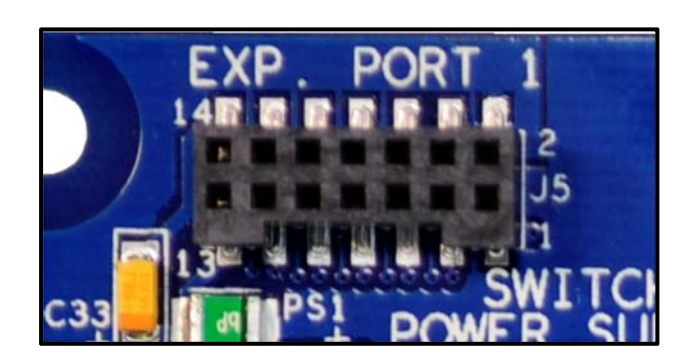

Figura 1.3

### Diagrama de módulos de expansión:

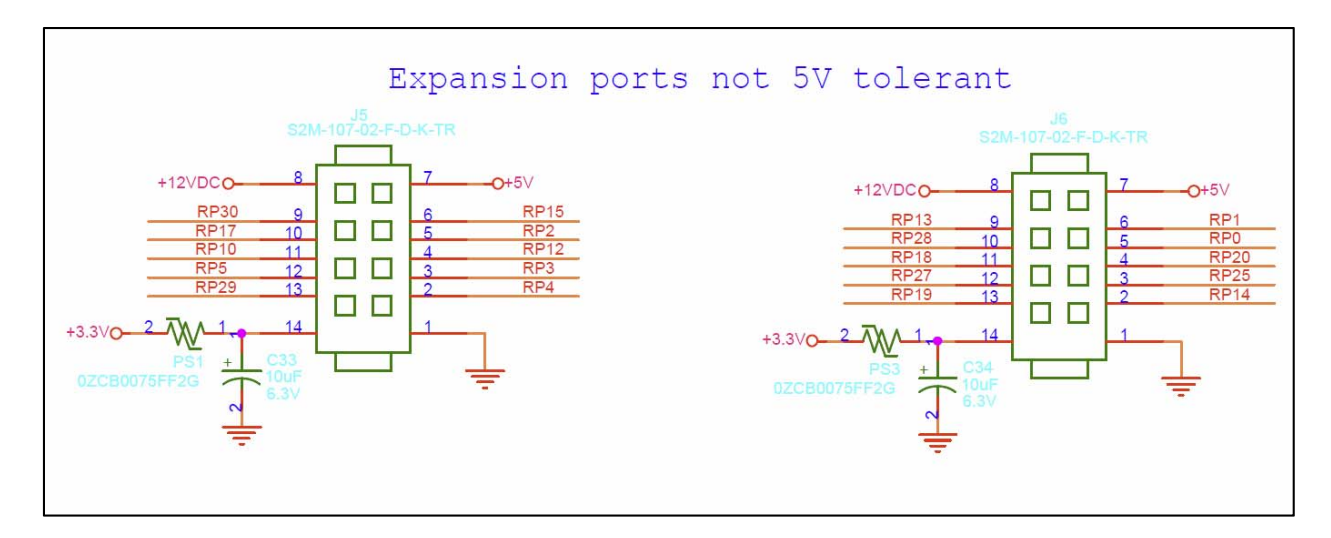

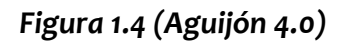

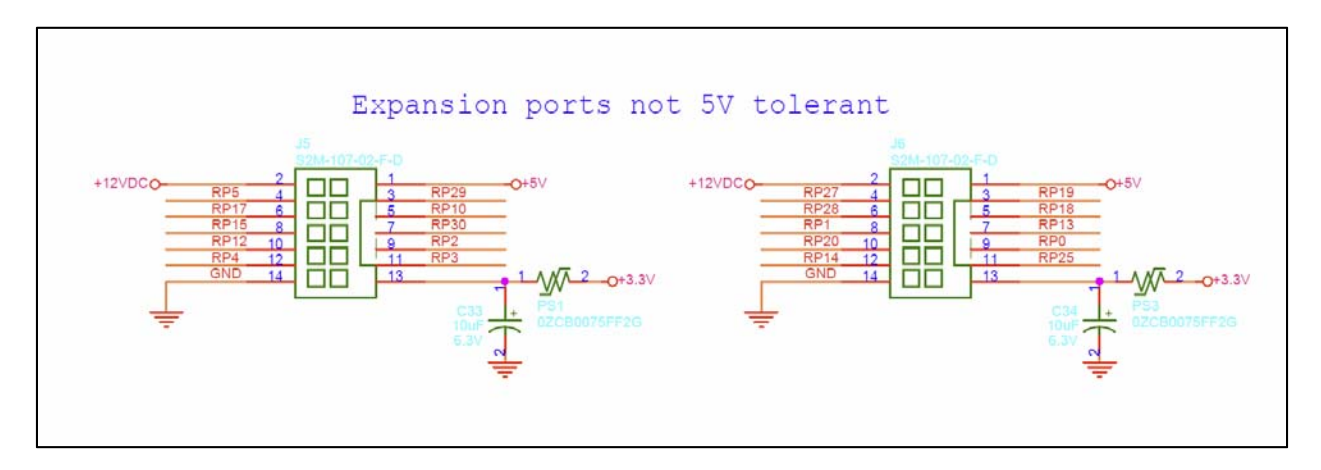

Figura 1.5 (Aguijón 4.1)

### Módulos:

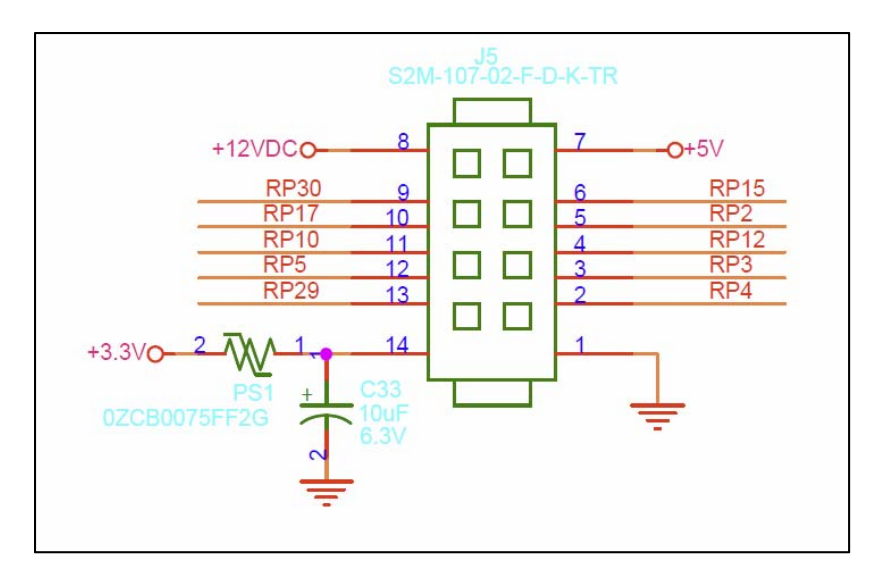

Figura 1.6 (Aguijón 4.0)

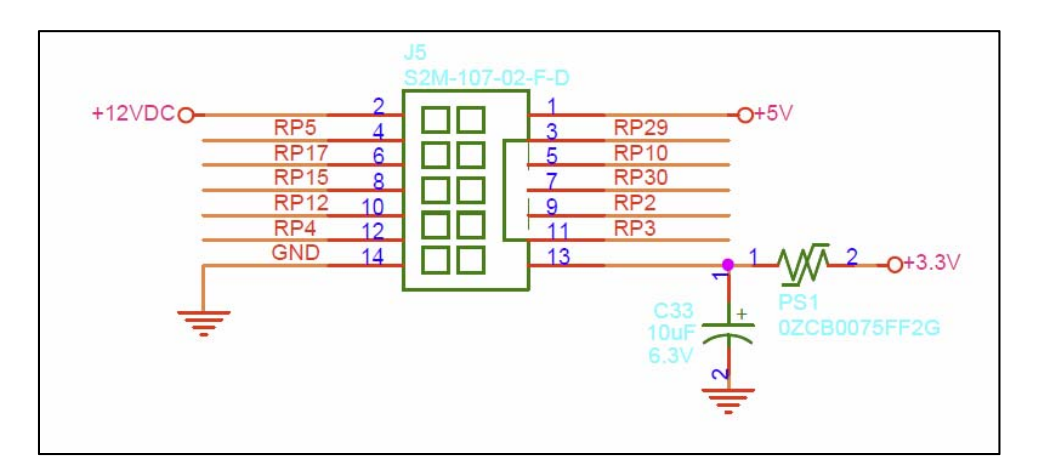

Figura 1.7 (Aguijón 4.1)

Se deben tomar ciertas medidas preventivas para utilizar los pines del 3 – 11 ya sea como entrada o salida.

**Configuración de entradas.**- Cuando hayamos configurado cualquier de los pines ya mencionados como entradas, se debe se tener cuidado al momento de alimentar con voltaje, el voltaje no debe sobrepasar 3.3 voltios, ya que en caso contrario se podrá dañar la entrada del módulo de expansión que estemos alimentando.

**Configuración de salidas.**- Al momento que hayamos seleccionado uno o varios pines como salidas se tiene que primero checar que nuestro circuito externo este bien conectado y no vaya a haber algún riesgo que ocurra algún corto. Después verificar la cantidad de amperaje que nuestro circuito externo necesita ya que las salidas del micro controlador solo nos brindan la capacidad de 25 mA sinked o sourced. Si sobre pasamos esa cantidad de amperaje podremos dañar nuestro módulo de expansión.

## Ruta para configuración de entradas/salidas:

Abrimos nuestro archivo:

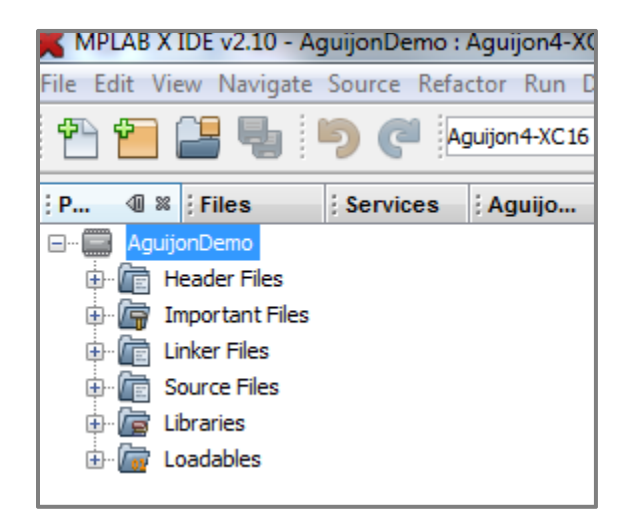

Figura 1.8

Abrimos la pestaña de "Header Files" y de "[VD] HammerHead" y abriremos "BSP.h"

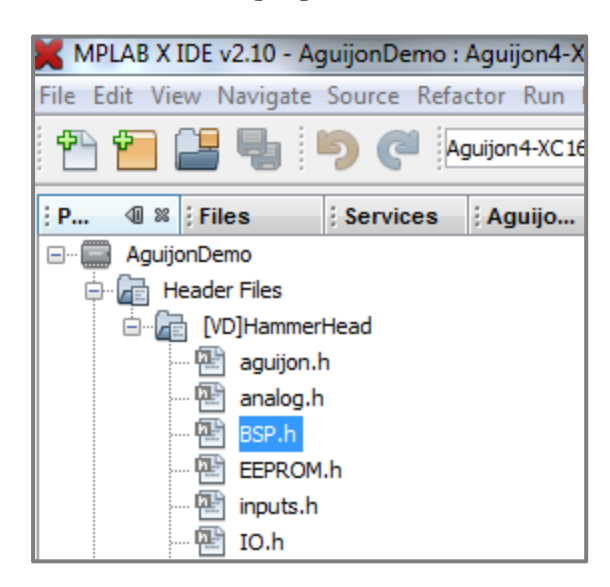

Figura 1.9

En la línea 313# encontraremos todas las declaraciones para nuestros módulos de expansión

| 312 |                                         |                   |
|-----|-----------------------------------------|-------------------|
| 313 | /*Expansion port \$1 (J5)*/             |                   |
| 314 | <pre>#define EXP_PORT1_PIN2_LAT</pre>   | LATDbits.LATD9    |
| 315 | <pre>#define EXP_PORT1_PIN2_PORT</pre>  | PORTDbits.RD9     |
| 316 | <pre>#define EXP_PORT1_PIN2_TRIS</pre>  | TRISDbits.TRISD9  |
| 317 | <pre>#define EXP_PORT1_PIN2_RPOUT</pre> | RPOR2bits.RP4R    |
| 318 | <pre>#define EXP_PORT1_PIN2_RPIN</pre>  | (4)               |
| 319 |                                         |                   |
| 320 | <pre>#define EXP_PORT1_PIN3_LAT</pre>   | LATDbits.LATD10   |
| 321 | <pre>#define EXP_PORT1_PIN3_PORT</pre>  | PORTDbits.RD10    |
| 322 | <pre>#define EXP_PORT1_PIN3_TRIS</pre>  | TRISDbits.TRISD10 |
| 323 | <pre>#define EXP_PORT1_PIN3_RPOUT</pre> | RPOR1bits.RP3R    |
| 324 | <pre>#define EXP_PORT1_PIN3_RPIN</pre>  | (3)               |
| 325 |                                         |                   |
| 326 | <pre>#define EXP_PORT1_PIN4_LAT</pre>   | LATDbits.LATD11   |
| 327 | <pre>#define EXP_PORT1_PIN4_PORT</pre>  | PORTDbits.RD11    |
| 328 | <pre>#define EXP_PORT1_PIN4_TRIS</pre>  | TRISDbits.TRISD11 |
| 329 | <pre>#define EXP_PORT1_PIN4_RPOUT</pre> | RPOR6bits.RP12R   |
| 330 | <pre>#define EXP_PORT1_PIN4_RPIN</pre>  | (12)              |
| 331 |                                         |                   |
| 332 | <pre>#define EXP_PORT1_PIN5_LAT</pre>   | LATDbits.LATD8    |
| 333 | <pre>#define EXP_PORT1_PIN5_PORT</pre>  | PORTDbits.RD8     |
| 334 | <pre>#define EXP_PORT1_PIN5_TRIS</pre>  | TRISDbits.TRISD8  |
| 335 | <pre>#define EXP_PORT1_PIN5_RPOUT</pre> | RPOR1bits.RP2R    |
| 336 | <pre>#define EXP_PORT1_PIN5_RPIN</pre>  | (2)               |
| 337 |                                         |                   |
| 338 | <pre>#define EXP_PORT1_PIN6_LAT</pre>   | LATFbits.LATF8    |
| 339 | <pre>#define EXP_PORT1_PIN6_PORT</pre>  | PORTFbits.RF8     |
| 340 | <pre>#define EXP_PORT1_PIN6_TRIS</pre>  | TRISFbits.TRISF8  |
| 341 | <pre>#define EXP_PORT1_PIN6_RPOUT</pre> | RPOR7bits.RP15R   |
| 342 | <pre>#define EXP_PORT1_PIN6_RPIN</pre>  | (15)              |
| 242 |                                         |                   |

Figura 2.0

#### Configurar entradas y salidas de módulos de expansión:

En este caso configuraremos en una revisión 4.0, si nuestra revisión es 4.1 para cambiar las librerías para los módulos de expansión solo seleccionamos la revisión Aguijón 4.1 como se muestra en la figura 2.1:

| v1.85 - MSD demo : Aguijon4.1-XC16                        |                                     |  |  |  |  |
|-----------------------------------------------------------|-------------------------------------|--|--|--|--|
| Navigate Source Refactor Run Debug Team Tools Window Help |                                     |  |  |  |  |
| Aguijon4.1-XC16                                           |                                     |  |  |  |  |
| Aguijon4-XC16<br>Aguijon3-XC16                            | P                                   |  |  |  |  |
| Aguijon 4. 1-XC 16                                        |                                     |  |  |  |  |
| Customize                                                 | 1 T V V V C V V V                   |  |  |  |  |
| rries                                                     | 33 #THOTAGE LOD.II                  |  |  |  |  |
| tant Files                                                | <pre>34 #include "outputs.h"</pre>  |  |  |  |  |
| / Files                                                   | <pre>35 #include "realtime.h"</pre> |  |  |  |  |
| Files                                                     | 36 #include "RS232.h"               |  |  |  |  |
| t Files                                                   | 37 - #include "timers.h"            |  |  |  |  |

Figura 2.1

**Configurar como salida.** Configurar el registro del PIN que deseamos utilizar como salida, para esto, le daremos un valor de "o" al registro (Línea #91). Después, para cambiar su estado lógico a "TRUE", se configura de como se muestra en la línea #95, y para cambiarlo a "FALSE" se configura como se muestra en la línea #97.

| 89  |                                     |                                                         |
|-----|-------------------------------------|---------------------------------------------------------|
| 90  | <pre>/* Definitions */</pre>        |                                                         |
| 91  | EXP_PORT1_PIN10_TRIS = 0;           | <pre>// Configure the register of PIN10 as Output</pre> |
| 92  |                                     |                                                         |
| 93  | for(;;){                            |                                                         |
| 94  |                                     |                                                         |
| 95  | <pre>EXP_PORT1_PIN10_LAT = 1;</pre> | // Set PIN10 value as 1                                 |
| 96  | delayms(500);                       | // Delay time                                           |
| 97  | EXP_PORT1_PIN10_LAT = 0;            | // Set PIN10 value as 0                                 |
| 98  | delayms(500);                       | // Delay time                                           |
| 99  |                                     |                                                         |
| 100 |                                     |                                                         |
| 101 | }                                   |                                                         |
|     |                                     |                                                         |

Figura 2.2

**Configurar como entrada.-** Configurar el registro del PIN que deseamos utilizar como entrada, para esto, le daremos un valor "1" al registro (Línea #91). Después, le daremos una condición de que instrucción ejecute cuando su valor cambie, en este caso utilizamos otro PIN de salida que se activara cuando el PIN declarado como entrada, cambie de estado lógico. En la línea #96 se puede observar la condición de cambio de estado lógico.

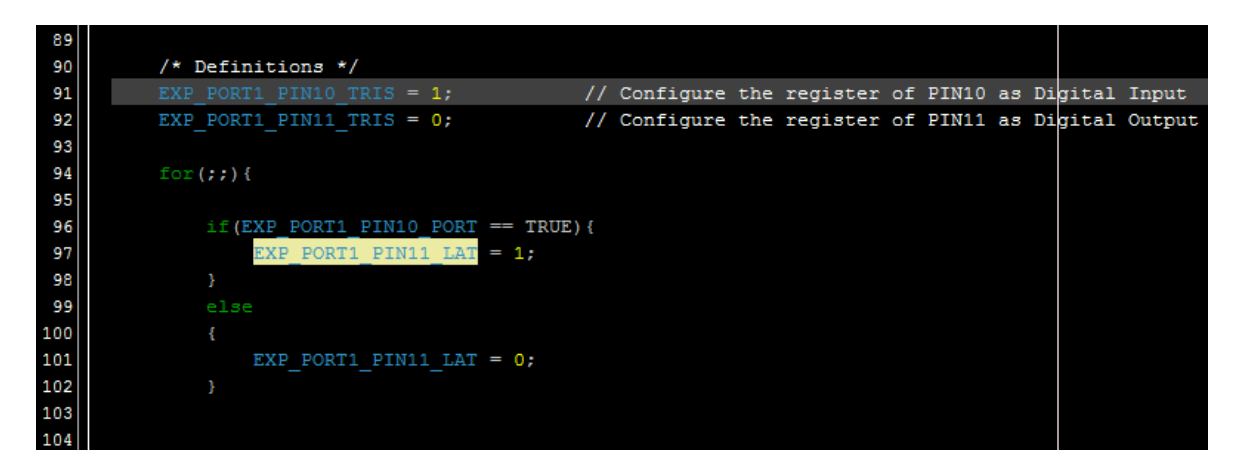

Figura 2.2

**Configuración de lectura.**- Configurar el PIN de salida que deseamos leer, después se asignara la condición de lectura que hará nuestro programa al ejecutar dicha condición. En este caso la lectura se basara sobre la salida del PIN 11, si esta condición se cumple cambiara de estado lógico el PIN 12.

| 89  |                                                                                           |
|-----|-------------------------------------------------------------------------------------------|
| 90  | /* Definitions */                                                                         |
| 91  | EXP_FORT1_FIN10_TRIS = 1; // Configure the register of FIN10 as Digital Input             |
| 92  | EXP_FORT1_FIN11_TRIS = 0; // Configure the register of FIN11 as Digital Output            |
| 93  | <pre>EXP_PORT1_PIN12_TRIS = 0; // Configure the register OF PIN12 as Digital Output</pre> |
| 94  |                                                                                           |
| 95  | for(;;){                                                                                  |
| 96  |                                                                                           |
| 97  | if(EXP_PORT1_PIN10_PORT == TRUE){                                                         |
| 98  | EXP_PORT1_PIN11_LAT = 1;                                                                  |
| 99  |                                                                                           |
| 100 | if (EXP_PORT1_PIN11_PORT = 1) { // Read Output Condition                                  |
| 101 | EXP_PORT1_PIN12_LAT = 1;                                                                  |
| 102 | }                                                                                         |
| 103 | else{                                                                                     |
| 104 | EXP_PORT1_PIN12_LAT = 0;                                                                  |
| 105 | }                                                                                         |
| 106 | }                                                                                         |
| 107 | else                                                                                      |
| 108 | { line line line line line line line line                                                 |
| 109 | EXP_PORT1_PIN11_LAT = 0;                                                                  |
| 110 | }                                                                                         |
| 111 |                                                                                           |
| 112 |                                                                                           |

Figura 2.3